**Ohio EPA's eBusiness Center (eBIZ)** Information **Tips & Tools** for **eDMR** Services

> Presented By: Jacob Zink Ohio EPA Division of Surface Water (DSW) August 10, 2022

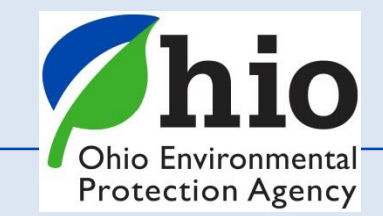

## **Accounts & Who Needs Them**

<u>Accounts are set up for you – Not the Company/Business</u>

### **EACH person** accessing the eBusiness center will need **two (2) accounts:**

- **1.** OHID  $\Theta OH|ID$  (NOT Ohio EPA's website)
- 2. eBusiness Center
  - Same Email for both accounts
  - First time you log into each they will sync together
  - User name & passwords should not be shared Not left for the next person in that position
  - *If you change jobs your accounts stay with you (facilities/permits are added/removed)*

The Legal Permit holder for the facility/site will ALSO need to set up their OWN accounts!

A **<u>PIN</u>** - needed for electronic submissions requiring a <u>signature by an authorized person</u>

- PIN = your signature (belongs to you, NOT to be used by others)
- YOUR Identity is verified (Outside System Lexus Nexis uses your <u>Personal Information</u>)
- You create & answer your own security questions to ensure you are the person submitting
- Having trouble? <u>Reach out before you are locked out!</u>

Ohio Environmental Protection Agency

#### **Accessing the Ohio EPA eBusiness Center** ← → C # ohid.ohio.gov/wps/portal/gov/ohid/hom 🚯 DSW - Migrated\_H... 📒 Imported 🔗 OHID 📣 Time & Date 😪 State Oversight Res... 💋 Test 🗰 Cisco Self Portal 💋 **Start Here** (As of Nov. 2021) 2 0 Q OHID ECURITY DEVELOPERS MANAGE OHID ACCOUN Secure access to State of Ohio services ith a more secure and private experience during online in rame Licers with an OHID account can access multiple Sta Log into OHID (https://ohid.ohio.gov) This is **NOT Ohio EPA's website** (completely separate) educed Costs for Agencies em to easily access and navigate state and age ath operational efficiencies, 24 x 7 technical suc any device with one set of logon credently Need a separate account

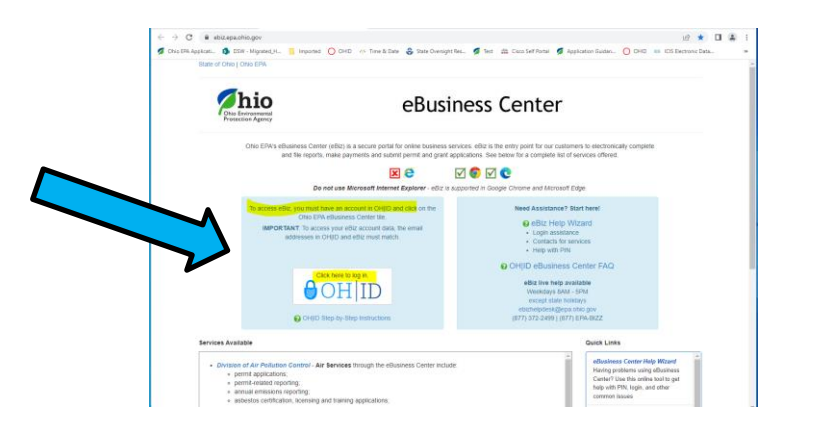

(this is NOT your eBIZ account)

If you go to <u>ebiz.epa.ohio.gov</u> – you'll be

directed back to the OHID site

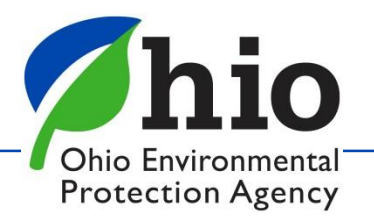

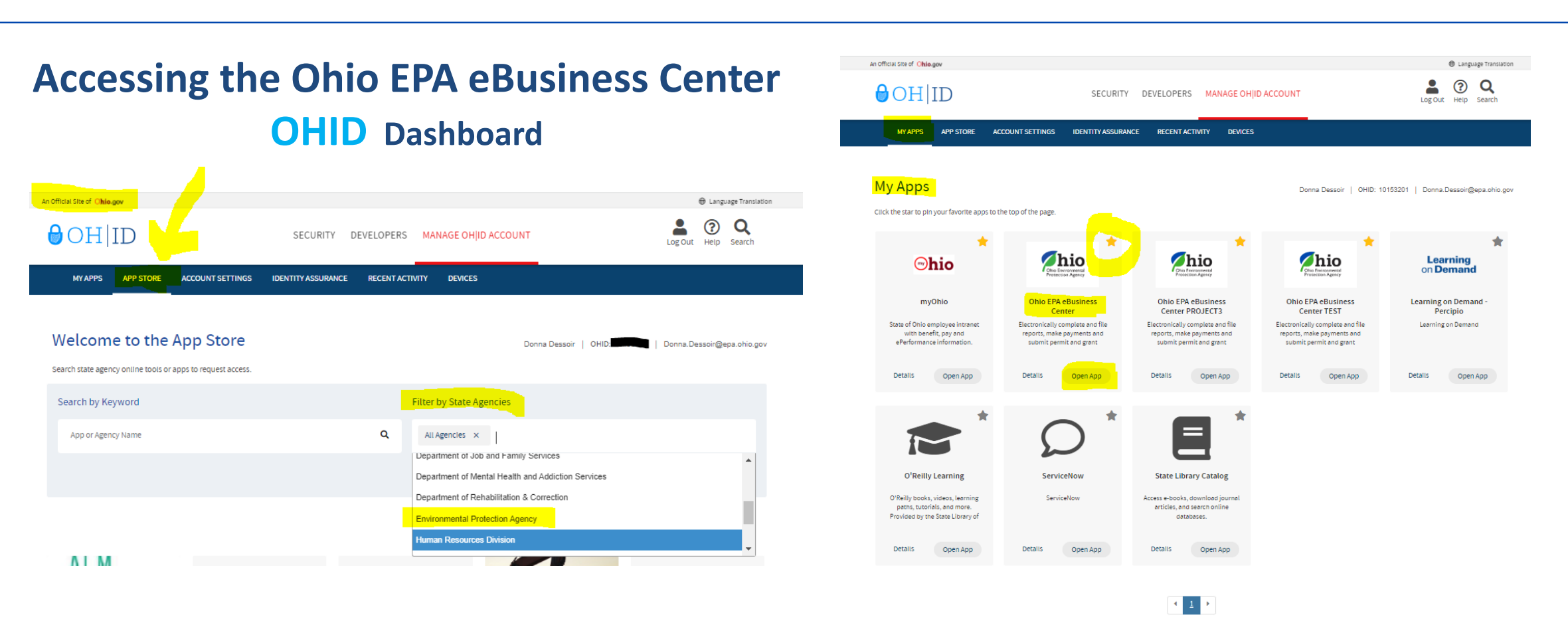

- Once logged into OHID Go to Navy Blue Bar- Select App Store
- Filter by State Agency
- Search for Environmental Protection Agency Locate the <u>Ohio EPA eBusiness Center App</u> & Request Access
- Open the App to access the eBusiness Center (Click on Star to save App to your Dashboard)
- Need to update OHID/eBIZ personal account information? Done here under Account Settings (Changes will also show in your eBIZ account)

Ohio Environmental Protection Agency

# **eBIZ Home Page**

### (EDMR & STREAMS)

- Account Name (For eBIZ top right)
- My Account
  - Request PIN (Also View & Activate)
  - PIN Mgt. Update Security Questions (CaSe SeNsItIvE)
- Facilities Column (View/Edit)
  - 1<sup>st</sup> Add permit(s) to your account
  - 2<sup>nd</sup> Choose your Role & Request Access to the Service

| hio eBus                                                    | iness C    | enter    |            |                   |
|-------------------------------------------------------------|------------|----------|------------|-------------------|
| Ohio Environmental     Protection Agency                    |            |          |            |                   |
| usiness Home My Account 👻 Service Admin 👻                   |            |          |            | 🥖 ddess           |
| ePayment Admin                                              |            |          |            | Heed Help?        |
| Welco Payment Dashboard PA eBusiness Center                 |            | 🛗 ( ) H  |            | Click this box    |
|                                                             |            |          |            | for assistance.   |
| vailable Services                                           |            |          |            |                   |
| ervice Update Account                                       | Action     | Status   | Facilities | Delegations       |
| r Services PIN Management View PIN                          | Request    | Inactive | view/edit  |                   |
| bestos Services                                             |            | Inactive |            |                   |
| rtified Operator // View Submissions Update PIN Holder      |            | Active   |            |                   |
| nference and Events Registration                            | Request    | Inactive | view/edit  |                   |
| rision of Surface Water Credible Data Deactivate PIN        | Deactivate | Active   | view/edit  | view/edit         |
| vision of Surface Water NPDES Permit Applications (STREAMS) |            | Active   |            |                   |
| WM License and Registration Service                         |            | Inactive | view/edit  |                   |
| AWM Solid Waste/Cit/DD Disposal Fees (Submit Report)        | Request    | Inactive | view/edit  |                   |
| New 401 Certification and isolated wetlands Permit          | Depatherie | Active   | view/edit  | and an of a state |
| Discharge Monitoring Reports (eDMR)                         | Deactivate | Active   | view/edit  | view/edit         |
| Administration                                              | Deactivate | Activo   | view/edit  | view/edit         |
| anario Fila Uninad                                          | Request    | Inactive | view/edic  | view/edic         |
| atardous Waste Report (eDRUMS)                              | Request    | Inactive | view/edit  |                   |
| EFE Grant Service (No PIN Required)                         | Request    | Inactive | nem con    |                   |
| vy Ohio EPA Fees Online                                     | Deactivate | Active   | view/edit  |                   |
| ater/Wastewater Exam Providers                              | Request    | Inactive |            |                   |
| ater/Wastewater Operators                                   | Request    | Inactive |            |                   |
| /ater/Wastewater Training Providers                         | Request    | Inactive |            |                   |

**eDMR** - <u>Legal Permit Holder</u> = <u>Responsible Official (RO</u>) - (Request service for yourself)

If you are Not the Legal Permit Holder then you are a **Delegated Submitter** 

- **RO** can delegate privileges to others online (quicker/no form)
- Delegate Submitter needs to use a Delegation of Authority Form (signed/notarized by the RO)

## Main Reasons Service Requests Are Denied – wrong role was chosen and/or forms not completed & notarized properly

- Delegations Column
   Some Services Legal permit holder can delegate privileges to others online to report on their behalf
- Click on a Service to Open

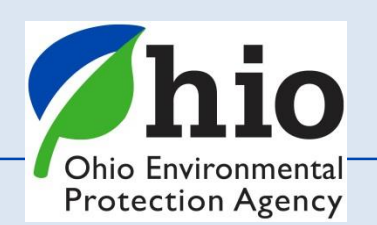

### <u>The Legal Permit Holder = Responsible Official (RO)</u>

#### **Responsible Official (RO)** - Does NOT mean the same thing for STREAMS & eDMR as it does for other services

- Regulations define who a Responsible Official can be, by title & responsibilities (Owner, President, VP, CEO, Elected Official, Mayor, etc... 40 CFR Part 122.22 )
- <u>STREAMS</u> & <u>eDMR</u> If you are **NOT the Legal Permit Holder** You are **NOT the Responsible Official**

*This is because, the RO is ultimately the one responsible for:* 

- Knowing when there are violations & making sure they are reported
- Having the authority & resources to resolve violations (money, staff, etc.)
- Ensuring documents are prepared under their direction / supervision
- Ensuring that qualified personnel properly gather AND evaluate the information submitted
- Certifying that the information submitted is, to the best of their knowledge true, accurate, and complete.
- Certifying they are aware that there are significant penalties for submitting false information, including the possibility of fine
  and imprisonment for knowing violations.

#### The RO is also responsible for:

- Notifying OEPA if others will be collecting data/submitting reports on their behalf (DMRs)- Delegation of Authority Form
- <u>Signing & submitting permit & renewal applications</u>

<u>**RO**</u> - needs their OWN Accounts & PIN & there can be more than one for a facility

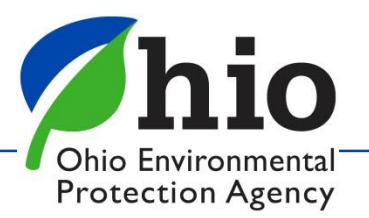

# Add Permits / Associating Facilities / Compliance

#### First Step:

Add the permit(s) you want to report for, or renew, to your account.

#### **Permit Naming Structure # 2<mark>1S</mark>00005\*AD**

- 2 = NWDO (District)
- = Industrial (Type)
- S = Metal Fabrication (Type)
- \*AD = 1<sup>st</sup> Permit Issued (B is second...)

#### Finding your permit online Visit Ohio EPA Website

Ohio EPA/Divisions & Offices/Surf Permitting/ Individual Wastewater Information

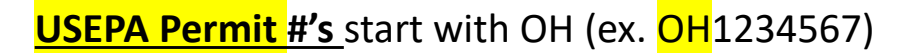

NWDO

CDO

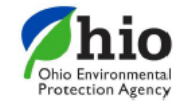

Division of Surface Water December 1, 2015 NPDES Permit Station Number Prefix Designation

#### 1 I N 0 0 0 0 5 \* A D

| District  | Number | Туре                  | Letter             | pretreatment permit. It does                        |
|-----------|--------|-----------------------|--------------------|-----------------------------------------------------|
| Southeast | 0      | Industrial            | l I                | not discharge to waters of                          |
| Southwest | 1      | Public                | P                  | the State. The following apply                      |
| Northwest | 2      | General               | G                  | to general permits: CD Big<br>Darby Crook Watershod |
| Northeast | 3      | construction storm    | water, CO Olentan  | gy Watershed construction                           |
| Central   | 4      | storm water, RM n     | narina storm water | permit. OHG870001 is for                            |
|           |        | pesticide application | on.)               |                                                     |

| Letter | General                         | Industrial                      | Public                                 |
|--------|---------------------------------|---------------------------------|----------------------------------------|
| Α      |                                 | Pulp and Paper Mills            | Municipality – Under 0.1 MGD           |
| В      | Petroleum Bulk Storage          | Power Plant                     | Municipality – 0.1 to 0.5 MGD          |
| С      | Construction                    | Metal Finishing                 | Municipality – 0.5 to 1.0 MGD          |
| D      |                                 | Steel Mill                      | Municipality – 1.0 to 10 MGD           |
| E      |                                 | Inorganic Chemical Plant        | Municipality – 10 to 50 MGD            |
| F      |                                 | Organic Chemical Plant          | Municipality – Greater than 50 MGD     |
| G      | Industrial Storm Water          | Refinery/Oil Producer           | County/Sewer District - Under 0.1 MGE  |
| н      | Hydrostatic Test Water          | Food Processor                  | County/Sewer District - 0.1 to 0.5 MGD |
| - I    |                                 | Storm Water                     | Storm Water                            |
| 1      |                                 | Sand and Gravel Producer        | County/Sewer District - 0.5 to 1.0 MGE |
| K      | Household Sewage Treatment      | Tannery; Rendering Plant        | County/Sewer District - 1.0 to 10 MGD  |
|        | Systems                         |                                 |                                        |
| L      | Household Sewage Treatment      | Coal Washer                     | County/Sewer District - 10 to 50 MGD   |
|        | Systems                         |                                 |                                        |
| M      | Coal Surface Mines              |                                 | County/Sewer District -50 MGD or more  |
| N      | Non-Contact Cooling Water       | Misc. – Groundwater Remediation | Federal Facility                       |
| 0      | Geothermal                      |                                 |                                        |
| Р      |                                 | Acid Mine Drainage              | State Facility                         |
| Q      | (Q or Q1) MS4                   | Plastic Fabrication             | Regional Authority                     |
| R      | Industrial Storm Water          | Rubber Fabrication              | Semi-Public – Less than 0.05 MGD       |
| s      | Small Sanitary Discharges       | Metal Fabrication               | Semi-Public – Greater than 0.05 MGD    |
| Т      | Temporary Discharges            | Railroad Facilities             | Schools and Hospitals                  |
| U      | Petroleum Related Corrective    |                                 | PUCO                                   |
|        | Actions                         |                                 |                                        |
| v      | Small Sanitary Discharges that  |                                 | Mobile Home Park                       |
|        | Cannot Meet BADCT               |                                 |                                        |
| W      | Water Treatment Plants          |                                 | Subdivisions & Apartment Complexes     |
| Х      |                                 |                                 | Miscellaneous                          |
| Y      |                                 |                                 | Mobile Home Park                       |
| Z      |                                 |                                 | Extension of R's                       |
|        | Next Available Number in Chrono | logical Order Remit Ver         | tion Number in Alphabetical Order      |

#### Individual Wastewater Discharge × +

#### $\leftarrow$ $\rightarrow$ C epa.ohio.gov/divisions-and-offices/surface-water/permitting/individual-wastewater-discharge-permit-information

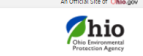

Surface Wate

Programs

#### Stay Compliant Make a Difference Monitor Pollution Get Funding Find R

o EPA / Divisions & Offices / Surface Water / Permitting / Individual Wastewater Discharge Permit Information

# Individual Wastewater Discharge Permit Information • Loan entity unae • State entity unae • State • State • State • State • State • State • State • State • State • State • State • State • State • State • State • State • State

| 💋 Individual Wastewater Discharge 🕱 🕹 Detailed Facility Report (10-10) 🗙 🔶                                                                 | ~               | -   |  |
|----------------------------------------------------------------------------------------------------|-----------------|-----|--|
| ← → C ▲ echo.epa.gov/detailed-facility-report?fid=OH0104159                                                                                | Q, 22           | ☆ [ |  |
| 💋 Ohio IBA Applicatio. 🍈 DSW - Migrated, H 📒 Imported 🔘 OHID 🛷 Time & Data 👶 State Oversight Res 💋 Sert. 🚔 Circo Self Portal. 💋 Applicatio | n Guiden 🚫 CHID |     |  |

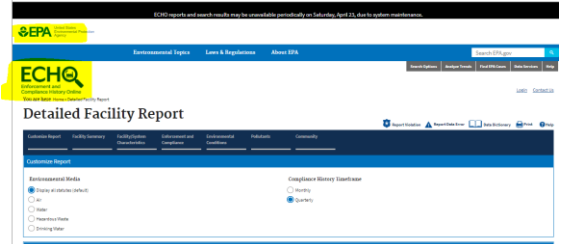

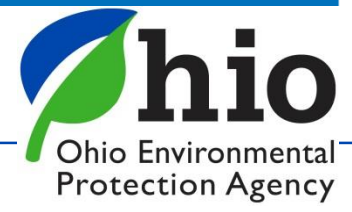

# eDischarge Monitoring Report (eDMR) Service

Late/Non-Submittal of DMRs - Biggest Group - Facilities in Significant Non-Compliance

- DMRs are <u>created</u> on the 1<sup>st</sup> of every month
- Due on the <u>20<sup>th</sup></u> Have 20 days to enter your data (NO reason for late reporting)
- RO can delegate privileges to you ONLINE to report! Instant access! (No form needed! Most RO's are approved for eDMR service same/next day)

### **TIPS – Stay in compliance**

- Plan Sampling early get results back on time
- Set reminders on calendar & phone to enter your data
- Download the <u>excel version</u> of your DMR on 1<sup>st</sup> of the month
- Enter Data as you get it Don't have to log in

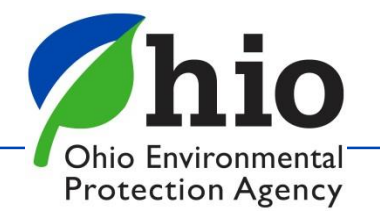

# 1<sup>st</sup> Step to Access DMRs for a Facility On Main Page - Facilities Column Click "View/Edit" to <u>Add Facility & Request Service</u> (Can Remove Facilities as well)

- Click Add Facility
- Enter Regulatory Program ID (Permit #) (Leave this part \*XX off)
- Click Next

Keep search criteria at a minimum <u>Instructions/TIPS on each page to help you!</u>

| eBusiness Center                                                   |            |          |            |                                                |  |  |  |  |
|--------------------------------------------------------------------|------------|----------|------------|------------------------------------------------|--|--|--|--|
| usiness Home My Account + Service Admin +                          |            |          |            | 🥖 dd                                           |  |  |  |  |
| 🔆 Welcome to the Ohio EPA eBusiness Center                         |            | ⊖OH      | ID 🕜       | Need Help?<br>Click this box<br>for assistance |  |  |  |  |
| Available Services (What is this?)                                 |            | 1        |            | 1                                              |  |  |  |  |
| ervice                                                             | Action     | Status   | Facilities | Delegations                                    |  |  |  |  |
| Air bernices                                                       | request    | Inactive | view/edit  |                                                |  |  |  |  |
| adesitos services<br>Sartifiad Oparator Minimum Staffina Deportion |            | Active   |            |                                                |  |  |  |  |
| Conference and Events Resistration                                 | Request    | Inactiva | viewladit  |                                                |  |  |  |  |
| Nvision of Surface Water Credible Data                             | Deartivate | Active   | view/edit  | view/edit                                      |  |  |  |  |
| Vivision of Surface Water NPDES Permit Applications (STREAMS)      |            | Active   |            |                                                |  |  |  |  |
| WWW License and Registration Service                               |            | Inactive | view/edit  |                                                |  |  |  |  |
| DWWM Solid Waste/CBDD Disposal Fees (Submit Report)                | Request    | Inactive | view/edit  |                                                |  |  |  |  |
| 05W 401 Certification and Isolated Wetlands Permit                 |            | Active   | view/edit  |                                                |  |  |  |  |
| e-Discharge Monitoring Reports (eDMR)                              | Deactivate | Active   | view/edit  | view/edit                                      |  |  |  |  |
| e-Drinking Water Reports                                           | Request    | Inactive | view/edit  |                                                |  |  |  |  |
| E2 Administration                                                  | Deactivate | Active   | view/edit  | view/edit                                      |  |  |  |  |
| Seneric File Upload                                                | Request    | Inactive |            |                                                |  |  |  |  |
| Hazardous Waste Report (eDRUMS)                                    | Request    | Inactive | view/edit  |                                                |  |  |  |  |
| DEEF Grant Service (No PIN Required)                               | Request    | Inactive |            |                                                |  |  |  |  |
| Pay Ohio EPA Fees Online                                           | Deactivate | Active   | view/edit  |                                                |  |  |  |  |
| Vater/Wastewater Exam Providers                                    | Request    | Inactive |            |                                                |  |  |  |  |
| Nater/Wastewater Operators                                         | Request    | Inactive |            |                                                |  |  |  |  |
| Nater/Wastewater Training Providers                                | Request    | Inactive |            |                                                |  |  |  |  |

|                                                                                          | 🔘 My Apps   OH(ID   Ohio States D 🗙 🧔 Ohio EPA - eBusiness Cer                                                                                                    | enter x + O                                                                                                    |
|------------------------------------------------------------------------------------------|----------------------------------------------------------------------------------------------------|----------------------------------------------------------------------------------------------------|
|                                                                                          | ← → ♂ 🔒 ebiz.epa.ohio.gov/portalAction.li                                                                                                    | Q. 1                                                                                                    |
|                                                                                          | 🔢 Apps 💋 Ohio EPA Applicati 🌖 DSW - Migrated_H 📒 Im                                                                                                    | mported 🔘 OHID 💋 Permit Lists 🤌 Time & Date 👶 State Oversight Res 💋 ine 💋 Test 💋 General Permit List 🛛 » [                                                                                                    |
|                                                                                          | State of Ohio   Ohio EPA   Logout                                                                                                    |                                                                                                    |
|                                                                                          | Chie Environmental<br>Protection Agency                                                                                                    | eBusiness Center                                                                                                    |
|                                                                                          | eBusiness Home My Account 👻 Service Admin 👻                                                                                                    |                                                                                                    |
|                                                                                          | Select and Manage Facilities Associated with Your Service                                                                                                    |                                                                                                    |
|                                                                                          | Please select a facility from the list below. If you do not s<br>for each additional facility you wish to add. Once you hav                                                                                                    | see the facility you want in the list, you may need to add a facility to your service profile by clicking "Add Facility" below. Repeat<br>we added one or more facilities, click Next to submit your request. |
|                                                                                          | Srowser Settings Update: Minor internet browser security setting                                                                                                    | ing updates are required in order to use Air Services in both Google Chrome and Microsoft Edge. See attachment for                                                                                            |
|                                                                                          | Note: If you have been delegated access to a facility, but do n<br>be granted access to the listed facility once you have complete                                                                                                    | s states an active link to the facility below, this is an indication that access to the facility for this service requires a PNN. You will<br>edu be PNN activation process.                                  |
|                                                                                          | Service: e-Discharge Monitoring Reports                                                                                                    | (eDMR)                                                                                                    |
|                                                                                          | Facility Association Information (Total privileg                                                                                                    | ges: 2)<br>Regulatory Program ID Agency Core ID V Request Status Action                                                                                                    |
| 1 Logod                                                                                  |                                                                                                    | nunritikee                                                                                                    |
|                                                                                          | eBusiness Center                                                                                                    |                                                                                                    |
| Ny Account + Service Admi                                                                | ia •                                                                                                    | 🖉 dámusé                                                                                                    |
| ivation - Facility Sea                                                                   | rch                                                                                                    |                                                                                                    |
| ctivating a new service is to associate it<br>e, if the facility name is 'Redbrick Enter | k with one or more facilities. Use this search to locate facilities for association. The search uses "contains"<br>rprizes linc." you can enter "brick" in the "Name" field below. This will search for all facilities with "brick" in the |                                                                                                    |
| Regulatory Program ID or Agency Core ID<br>ind potential matches. Thy less specific      | D is the quickest and most accurate way to find a match. A search by street name and county is also an<br>ordering if an initial search is not successful.                                                                                 |                                                                                                    |
| Regulatory Program ID: SGSC00                                                            | <u>01</u>                                                                                                    |                                                                                                    |
| Agency Core ID:<br>Name:                                                                 |                                                                                                    |                                                                                                    |
| Address Line 1:                                                                          | Please Note: For best results, enter only 1 or 2<br>criteria. See above text for best criteria to use for<br>this service. Click SEPE for activitical these.                                                                               |                                                                                                    |
| City:                                                                                    |                                                                                                    |                                                                                                    |
| County: <none><br/>Zip:</none>                                                           | · •                                                                                                    |                                                                                                    |
|                                                                                          | South Reet Court                                                                                                    |                                                                                                    |
|                                                                                          |                                                                                                    |                                                                                                    |
|                                                                                          | One (PA) 10 Young Terre Steer, Salar XII Galandea Dine 4025   300, 644 2021   177.873 page<br>educines: Censer Home + Almat Val Philary Statement + Simil Val Censex Val Center Val Lancer                                                 |                                                                                                    |
|                                                                                          |                                                                                                    | Ohio Environme                                                                                                    |
|                                                                                          |                                                                                                    |                                                                                                    |
|                                                                                          |                                                                                                    | Protection Age                                                                                                    |

# **Accessing Your DMRs**

### Click on Agency Core ID and Click Next

| <ul> <li>My Apps   OH  D   Ohio States Di x Ø Ohio EPA - eBusiness Center x +</li> <li>← → C e ebiz.epa.ohio.gov/portal/serviceActivationFacilitySearch.li</li> <li>Apps Ø Ohio EPA Applicati S DSW - Migrated_H Imported O OHID Ø Permit Lists At Time &amp; Date S State Oversight Res Ø ine Ø Test Ø Ge</li> <li>State of Ohio I Ohio EPA   Logout</li> </ul>                                                                           | Q ☆<br>jeneral Permit List » III | state of Ohio   Ohio EPA   Logout                                                                                                    | eBusiness                                                                                                    | Center                                                                                                    |                                                                               |
|----------------------------------------------------------------------------------------------------|----------------------------------|----------------------------------------------------------------------------------------------------|----------------------------------------------------------------------------------------------------|----------------------------------------------------------------------------------------------------|-------------------------------------------------------------------------------|
| Chio Environmental<br>Protection Agency eBusiness Center                                                                                                    |                                  | eBusiness Home My Account  Service Ac<br>Select and Manage Facilities Associated with Your Ser<br>Please select a facility from the list below. If you<br>for each additional facility you wish to add. Once                                                                                                    | Imin  vice do not see the facility you want in the list, you may need to ad you have added one or more facilities, click Next to submit yo                                                                                | dd a facilit <mark>y to</mark> your service profile by c<br>our request.                                                                                                    | licking "Add Facility" below. Repeat                                          |
| eBusiness Home       My Account <ul> <li>Service Admin</li> <li>Service Activation - Facility Search Results</li> </ul> Service Activation - Facility Search Results         Your search criteria returned 1 facility.         To select a facility click on the Agency Core ID.         If more than one record for the same facility is found, select the one with the appropriate Agency Core ID and/or Regulator you are applying for. | ory Program ID for the service   | Browser Settings Update: Minor internet browser secur<br>directions/screenshots related to the necessary securi<br>Note: If you have been delegated access to a facility,<br>be granted access to the listed facility once you have of<br>Service: e-Discharge Monitoring Rep<br>Facility Association Information (Total<br>Facility Name V | ity setting updates are required in order to use Air Services in t<br>ty setting updates.<br>but do not see an active link to the facility below, this is an ind<br>completed the PIN activation process.<br>Dorts (eDMR) | both Google Chrome and Microsoft Edg<br>dication that access to the facility for the<br>facility for the facility for the facility | e. See attachment for<br>his service requires a PIN. You will<br>Add Facility |
| Agency Core ID V Name V Address Zip Regulatory Program ID<br>274855 e-DMR Test Facility 2 123 Test St<br>Testville OH 4444 - 9GS00001 (SNGEN)                                                                                                    | Search Again Cancel              | e-DMR Test Facility 2                                                                                                    | 0HGS90001<br>9G500001<br>9DP00001<br>0HD900001<br>0HGR90001<br>9G500002<br>0HGS90001                                                                                                    | 274855 NEW                                                                                                    | ×                                                                             |
| Ohio EPA   50 West Town Street, Suite 700 Columbus Ohio 43215   (614) 644-3020   v11.8.0 (prod)<br>eBusiness Center Home - About Us - Privacy Statement - Email Us - Contact Us - Feedback - Lopout                                                                                                    |                                  |                                                                                                    | Ohio EPA   50 West Town Street, Suite 700 Columbus Ohio 43215   (                                                                                                    | (614) 644-3020   v11.8.0 (prod).                                                                                                    | Next Cancel                                                                   |

Ohio Environmental Protection Agency

# **Accessing Your DMRs**

### **Choose Role**

### **Responsible Official**

(RO) – Legal Permit Holder

#### **Delegated Submitter**

(Delegation of Authority Form – Needs RO signature / Notarized)

### <u>Read & Agree</u> <u>Certification Statement</u>

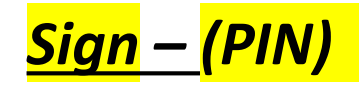

| O My Apps   OH ID   Ohio States D | 🕅 🗙 💋 Ohio EPA - eBusiness Center 🗙 🕂                                                                                | 0    | - | I |        |
|-----------------------------------|----------------------------------------------------------------------------------------------------|------|---|---|--------|
| ← → C 🔒 ebiz.epa.ohi              | io.gov/portal/serviceActivationManagement.li                                                                         |      | Ð | ☆ |        |
| 👖 Apps 💋 Ohio EPA Applicati       | 🔹 DSW - Migrated_H 📙 Imported 🔵 OHID 💋 Permit Lists 🦇 Time & Date 😜 State Oversight Res 💋 ine 💋 Test 💋 General Permi | List | » |   | Readir |
|                                   |                                                                                                    |      |   |   |        |
| State of Ohio   Ohio EPA   Logout |                                                                                                    |      |   |   |        |

eBusiness Home My Account - Service Admin -

#### e-DMR Service Request

| e-DMR Service Request |                                                             |                             |                            |
|-----------------------|-------------------------------------------------------------|-----------------------------|----------------------------|
| Facility Associations |                                                             |                             |                            |
| Facility ID           | Facility                                                    | Responsible Official (Help) | Delegated Submitter (Help) |
| 274855                | e-DMR Test Facility 2<br>123 Test St<br>Testville, OH 44444 |                             |                            |

 I certify under the penalty of law that I have personally examined and am familiar with the information submitted herein and based on my inquiry of those individuals immediately responsible for obtaining the information, I believe the submitted information is true, accurate and complete. I am aware that there are significant penalties for submitting false information, including the possibility of fine and imprisonment. (EDMR) By transmitting this information using this Personal Identification Number (PIN), I certify that: (1) I have been authorized by Ohio EPA to use this PIN; (2) I am aware of and understand the requirements of my PIN Subscriber Agreement and it is my belief that I have complied with the terms of that agreement in all respects and am using this PIN in accordance with that Agreement; (3) I reviewed, or had the opportunity to review, the electronic version of the information, and I am transmitting the information havingly; (4) I am without any reason to believe that the confidentiality of my PIN or security questions has or may have been compromised now or at any time prior to this submission; and (5) I understand that I may be subject to civil and criminal liability for falsely certifying.

By transmitting this information using this Personal Identification Number (PIN), I certify that: (1) I have been authorized by Ohio EPA to use this PIN; (2) I am aware of and understand the requirements of my PIN Subscriber Agreement and it is my belief that I have complied with the terms of that agreement in all respects and am using this PIN in accordance with that Agreement; (3) I reviewed, or had the opportunity to review, the electronic version of the information, and I am transmitting the information knowingly; (4) I am without any reason to believe that the confidentiality of my PIN or security questions has or may have been compromised now or at any time prior to this submission; and (5) I understand that I may be subject to civil and criminal liability for falsely certifying.

I have read and agree with the above statement.

PIN:

Please answer this security question:

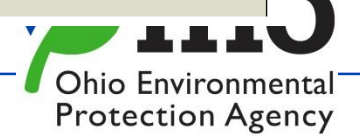

🥟 ddes

# Accessing eDMR

| Available Services (What is this?)                            |            |          |            |             |
|---------------------------------------------------------------|------------|----------|------------|-------------|
| Service                                                       | Action     | Status   | Facilities | Delegations |
| Air Services                                                  | Request    | Inactive | view/edit  |             |
| Asbestos Services                                             |            | Inactive | view/edit  |             |
| Certified Operator Minimum Staffing Reporting                 |            | Active   |            |             |
| Conference and Events Registration                            | Request    | Inactive | view/edit  |             |
| livision of Surface Water Credible Data                       | Deactivate | Active   | view/edit  | view/edit   |
| Division of Surface Water NPDES Permit Applications (STREAMS) |            | Active   |            |             |
| WWM License and Registration Service                          |            | Inactive | view/edit  |             |
| MWM Solid Waste/Cⅅ Disposal Fees (Submit Report)              | Request    | Inactive | view/edit  |             |
| SW 401 Certification and Isolated Wetlands Permit             |            | Active   | view/edit  |             |
| -Discharge Monitoring Reports (eDMR)                          | Deactivate | Active   | view/edit  | view/edit   |
| -Drinking Water Reports                                       | Request    | Inactive | view/edit  |             |
| 2 Administration                                              | Deactivate | Active   | view/edit  | view/edit   |
| eneric File Upload                                            | Request    | Inactive |            |             |
| azardous Waste Report (eDRUMS)                                | Request    | Inactive | view/edit  |             |
| EEF Grant Service (No PIN Required)                           | Request    | Inactive |            |             |
| ay Ohio EPA Fees Online                                       | Deactivate | Active   | view/edit  |             |
| /ater/Wastewater Exam Providers                               | Request    | Inactive |            |             |
| /ater/Wastewater Operators                                    | Request    | Inactive |            |             |
| r/Wastewater Training Providers                               | Request    | Inactive |            |             |

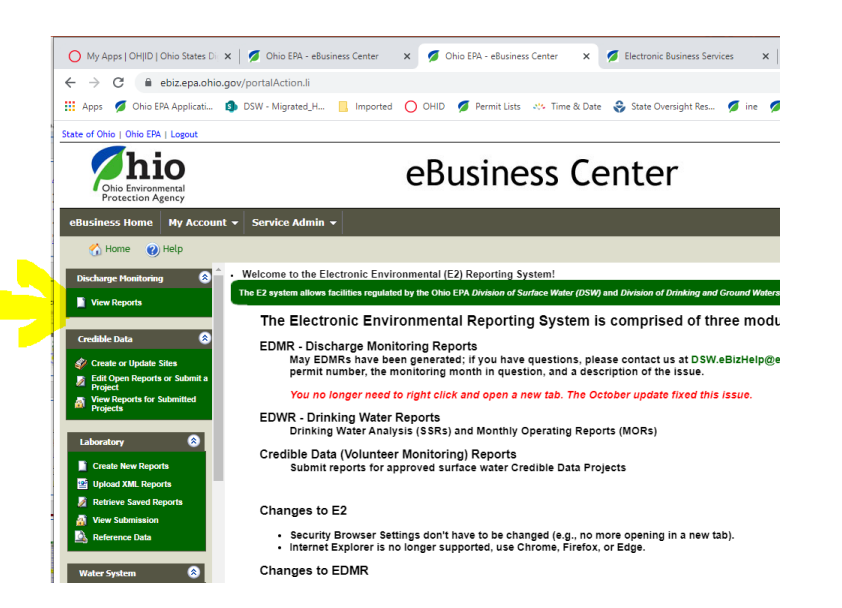

- Click on eDischarge Monitoring Reports to get to the Monthly DMRs
- Click on "View Reports"
- Check this page for "Announcements" where we will inform you of changes, issues, updates to the system, etc.

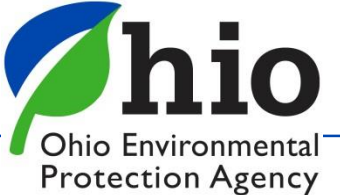

# **Completing DMRs**

### Search Panel - Use to your Advantage

Multiple Facilities? - select permit you want

Status - Check box for Type of DMR you want

All boxes checked - ALL DMRs/ALL Permits show (Takes time to load)

**New** – Blank DMRs (Due) – Except Stormwater Permits/Benchmark Sampling

**Open** – DMRs that have been started / Not Submitted yet

| ate of Ohio   Ohio EPA   Logout         |                      |                       |               |           |                   |            |             |           |           |        |
|-----------------------------------------|----------------------|-----------------------|---------------|-----------|-------------------|------------|-------------|-----------|-----------|--------|
| Chio Environmental<br>Protection Agency |                      | eBu                   | siness C      | enter     |                   |            |             |           |           |        |
| eBusiness Home My Accou                 | nt 🔹 Service Admin 👻 |                       |               |           |                   |            |             |           |           | 🥖 ddes |
| 🔥 Home   🕐 Help                         |                      |                       |               |           |                   |            |             |           |           |        |
| Discharge Monitoring                    |                      |                       |               |           |                   |            |             |           |           |        |
| View Reports                            | Search Panel         |                       |               |           |                   |            |             |           |           |        |
| Credible Data                           | <b>F</b> -171        |                       |               | Y         |                   |            |             |           |           |        |
| 🛷 Create or Update Sites                | Facility:            |                       |               |           |                   |            |             |           |           |        |
| Edit Open Reports or Submit a           | Permit Number:       |                       |               | V         |                   |            |             |           |           |        |
| View Reports for Submitted              | Status:              | New Open              | Submitted     |           |                   |            |             |           |           |        |
|                                         | Monitoring Period D  | Start Date            |               | End Date  | 14                |            |             |           |           |        |
| Laboratory 🔕                            | Monitoring Ferrod D  | 8/12/2020             |               | 8/12/2021 | L                 |            |             |           |           |        |
| Create New Reports                      |                      |                       |               |           | _                 |            |             |           |           |        |
| 🖀 Upload XML Reports                    |                      |                       |               |           | Go                |            |             |           |           |        |
| 🖉 Retrieve Saved Reports                |                      |                       |               |           |                   |            |             |           |           |        |
| 📓 View Submission                       |                      |                       |               |           |                   |            |             |           |           |        |
| 🔊 Reference Data                        | Action Fac           | ility Name            | Permit Number | Status    | Monitoring Period | Due Date   | Last Update | Submissio | Last User |        |
| Water System                            | A.F                  | MD Tool Cooline 2     | 0000004+40    | 0         | Jul. 2021 - Jan.  | 04/20/2022 | 00/40/2024  |           |           |        |
|                                         | Action e-D           | wirk liest Facility 2 | 9DP00001^AP   | Open      | 2022              | 01/20/2022 | 08/12/2021  | -         | uuessoir  |        |

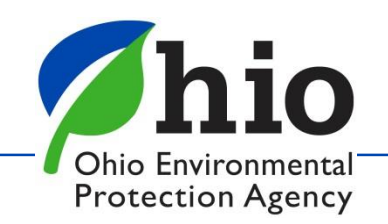

### DMRs

### DMRs are generated the 1<sup>st</sup> of each month Created based on what the permit requires

### Check the Status Column

#### Address any DMRs that say **Open or NEW**

(They are Due, or they are a duplicate accidentally created)

### Action Button: Complete DMRs

### <u>Choose</u>

**Edit Report**– open the online DMR form - have to be logged in **Download pdf** – Allow Print Your DMR (Blank or Completed) **Download Excel** – this option is useful because

- \* can save file to your computer
- \* Enter data as you go, without having to log in
- \* Easier to enter comments
- \* Copy & paste the information into the online form

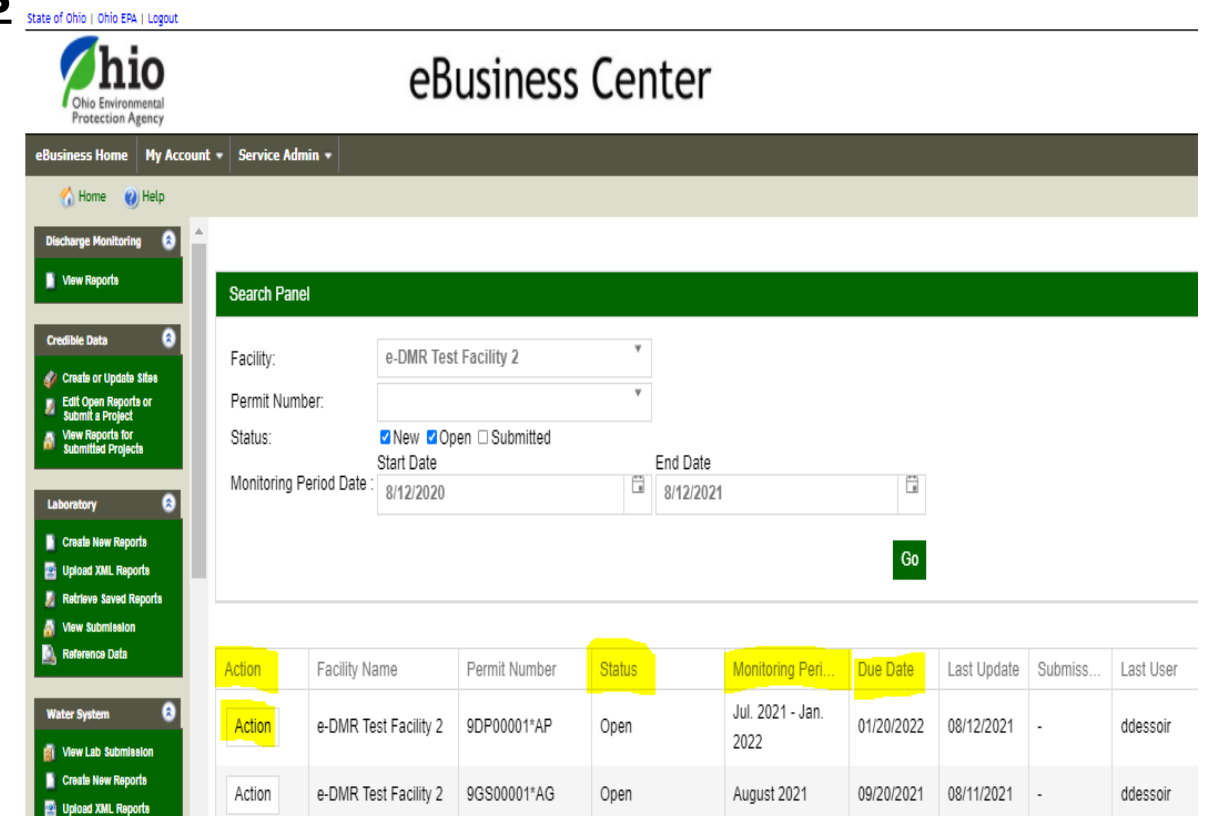

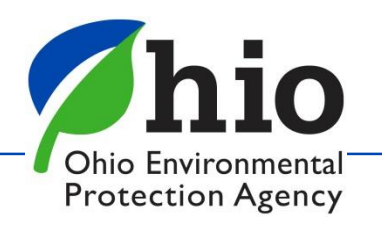

### **Tips for Completing DMRs**

| Ohio Environmental<br>Protection Agency                | ebus                                                     | Silless Cer                   | itei                                  |                                |                     |                  |   |
|--------------------------------------------------------|----------------------------------------------------------|-------------------------------|---------------------------------------|--------------------------------|---------------------|------------------|---|
| iness Home My Account +                                | Service Admin *                                          |                               |                                       |                                |                     |                  |   |
| Home 🕐 Help                                            |                                                          |                               |                                       |                                |                     |                  |   |
| harge Monitoring                                       | Discharge Monitoring > Create New Reports > Online Entry | / > Form 4500                 |                                       |                                |                     |                  | _ |
| New Reports                                            | Use this screen to enter or review Form 4500 data.       |                               |                                       |                                |                     |                  |   |
| ible Data                                              | 🕽 Fill Form 🕢 Attachment 🔇 Review 🔇 Su                   | bmit                          |                                       |                                |                     |                  |   |
| reate or Update Sites<br>dit Ocean Reports or Submit a | General Information                                      |                               |                                       |                                |                     |                  |   |
| roject<br>New Reports for Submitted                    |                                                          |                               |                                       |                                |                     |                  |   |
| rojecta                                                | MONITORING PERIOD: 121 - 08/                             | 31/2021                       |                                       |                                | RGE                 |                  |   |
|                                                        | FACILITY NAME: 001 It Facility 2                         | 2                             |                                       | PERMIT NUMBE                   | R: 9GS00001*AG      |                  |   |
| ratory 🙈                                               | 588                                                      |                               |                                       | LOCATION:                      | 123 Test St         |                  |   |
| reate New Reports                                      |                                                          |                               |                                       |                                | Testville, OH 4     | 4444             |   |
| pload XML Reports                                      | REPORTING LAB:                                           |                               |                                       | ANALYST:                       |                     |                  |   |
| etrieve Saved Reports                                  |                                                          |                               |                                       |                                |                     |                  | _ |
| lew Submission                                         | Sample Data                                              |                               |                                       |                                |                     |                  |   |
| eference Data                                          |                                                          |                               | 🔹 Add Parameter 🔃                     | View A Codes 🚽 Copy            | and Paste           |                  |   |
|                                                        | 1                                                        |                               |                                       |                                |                     | Prev 1 2 Next    |   |
| r System 🙁                                             |                                                          | Param Name: Flow Rate         | Color, Severity                       | Odor, Severity                 | Turbidity, Severity | Dissolved Oxygen |   |
| low I ab Submission                                    |                                                          | Param Code: 00056             | 00083                                 | 01330                          | 01350               | 00300            |   |
| reate New Reports                                      |                                                          | Units: GPD                    | Units                                 | Units                          | Unite               | mg/l             |   |
| reate New Reports                                      |                                                          | Sample Type: Total Estimate   | Estimate                              | Estimate                       | Estimate            | Grab             |   |
|                                                        |                                                          | 08/01/2021                    |                                       |                                |                     |                  |   |
|                                                        |                                                          | 08/02/2021                    |                                       |                                |                     |                  |   |
| •                                                      |                                                          |                               |                                       |                                |                     |                  |   |
|                                                        |                                                          | Ohio EPA   50 West Town Stree | et, Suite 700 Columbus Ohio 43215   ( | 614) 644-3020   v11.8.0 (prod) |                     |                  |   |
|                                                        |                                                          | eBusiness Center Home - About | Us - Privacy Statement - Email Us -   | Contact Us - Feedback - Logout |                     |                  |   |
|                                                        |                                                          |                               |                                       | -                              |                     |                  |   |
|                                                        | shavaa / Nia Clud                                        | go Disnos                     | ad of -                               | Chock                          | No Disc             | harge Roy        | × |
| No Disc                                                | charge / No Sillo                                        |                               |                                       |                                |                     |                  |   |

Check Frequency in the Header of the Table – 1x/Day, 1x/Month...

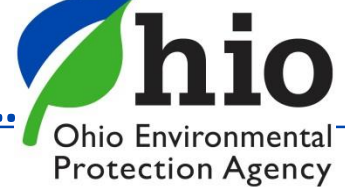

# A Codes

Print for Reference Choose Correct code for situation (Difference between compliance/Non-Compliance)

#### **Common Issue**

If analysis shows "Non-Detect" for your sample result = use AA Code with Detection Limit (AA space 0.5)

#### Say You Didn't Collect a Sample:

Plant not normally Staffed - Saturday, Sunday, Holiday, Applies only to daily sampling (1/day) - AN Reason Other than one Covered by a different A code (say Tech forgot) - AH

Sample Site Not accessible (Flooded /Frozen over) - AC Plant Not Discharging that day – AH

#### Just a few Examples...

Some require a specific comment, Some do not

| VIEW       | VIEW A CODES:                                                                                                    |  |  |  |  |  |  |  |
|------------|----------------------------------------------------------------------------------------------------|--|--|--|--|--|--|--|
| Value      | Description                                                                                                    |  |  |  |  |  |  |  |
| <b>A</b> A | Below Detectable Limit: Use this code when the quantitative analysis for a substance is done according to an approved analytical method and either does not detect the substance or detects it at a level below the Method Detection Limit (MDL). Enter the MDL value after the AA code separated by a single space (ex. AA 5.0). No comment is required.                                                                                                 |  |  |  |  |  |  |  |
| АВ         | Analytical Data Lost: Use this code when the analytical data for a sample has been<br>lost. This applies only to recorded data (e.g. paper records, data disks, etc.). This<br>code is not to be used when a sample is lost. In such a case, the sample would be<br>considered not to have been taken. The circumstances causing the use of this<br>code should be explained in a Specific Comment on the first date of occurrence<br>for each parameter. |  |  |  |  |  |  |  |
| AC         | Plant Not Discharging: Use this code when no wastewater was discharged on that date thereby precluding the collection of samples. Enter this code for all parameters which were required on that date. No comment is required.                                                                                                    |  |  |  |  |  |  |  |
| AD         | Automatic Analyzer Out of Service: Use this code when an automatic analyzer,<br>which is normally used to analyze samples at the treatment works, is inoperative.<br>The circumstances causing the use of this code should be explained in a Specific<br>Comment on the first date of occurrence for each parameter.                                                                                                    |  |  |  |  |  |  |  |
| AE         | Analytical Data Not Valid: Use this code if the analytical data for a given sample is for some reason not valid. The reason that the data is not valid should be explained in a Specific Comment on the first date of occurrence for each parameter.                                                                                                    |  |  |  |  |  |  |  |
| AF         | Sample Site Inaccessible Due to Flooding or Freezing: Use this code if a sample could not be collected because the designated sampling site was flooded or frozen-over. This code should be used for all parameters required to be sampled at the site on the day that it was inaccessible.                                                                                                    |  |  |  |  |  |  |  |
| АН         | Sample Not Taken, Explanation Included: Use this code when a required sample is<br>not taken for a reason other than one covered by another "A" code. An<br>explanation as to why the sample was not taken must be entered as a Specific<br>Comment for that parameter and date.                                                                                                    |  |  |  |  |  |  |  |
| LA         | Above Range of Automatic Analyzer: Use this code when the concentration of a substance is above the level that an automatic analyzer is capable of measuring. This code should only be used for parameters that are normally analyzed by an automatic analyzer. The upper limit of the automatic analyzer should be reported in a Specific Comment on the first date of occurrence for each parameter.                                                    |  |  |  |  |  |  |  |
| АК         | Biological Sample Too Numerous to Count: Use this code when the number of bacterial colonies for each dilution tested exceeds the acceptable number of colonies given by the analytical method used. (Appropriate dilutions should be used to obtain an acceptable count of bacterial colonies.)                                                                                                    |  |  |  |  |  |  |  |
| AL         | No Discharge During Monitoring Period: This code is valid only for reports<br>submitted on paper or via Swimware. DO NOT USE THIS CODE in e-DMR. If no<br>discharge occurred for the full monitoring period, select the No Discharge check<br>box at the top of the e-DMR form.                                                                                                    |  |  |  |  |  |  |  |
| AN         | Sample Not Taken, Plant Not Normally Staffed (Saturdays, Sundays, and<br>Holidays): Use this code to indicate when samples are not collected on days that<br>the treatment plant is not normally staffed. The use of this code is limited to<br>Saturdays, Sundays, and officially recognized municipal holidays if the treatment<br>plant is not normally staffed on those days. This code is only acceptable for                                        |  |  |  |  |  |  |  |

# Comments

### **Comments Required by an "A" Code**

- choose the correct column/parameter, AND correct date
- Enter reason & <u>keep explanation short</u>
- Do not hit return /enter key
- Do not use special characters (&, # , etc.)
- MAKE SURE YOU CLICK ADD/SAVE Comment!!!!

### **General Comments – End of Report**

- Make sure you Enter the reason <u>keep explanation short</u>
- Do not hit the return /enter key
- Do not use special characters (&, # , etc.)
- MAKE SURE YOU CLICK ADD/SAVE Comment!!!!

| Param Name:<br>Param Code:<br>Units:<br>Frequency:<br>Sample Type: | Flow Rate<br>00056<br>GPD<br>1/Day<br>Total Estimate | Color, Severity<br>00083<br>Unite<br>1/Day<br>Estimate | Odor, Severity<br>01330<br>Units<br>1/Day<br>Estimate | Turbidity, Severity<br>01350<br>Units<br>1/Day<br>Estimate | Dissolved Oxygen<br>00300<br>mg/l<br>1/Month<br>Grab |   |
|--------------------------------------------------------------------|------------------------------------------------------|--------------------------------------------------------|-------------------------------------------------------|------------------------------------------------------------|------------------------------------------------------|---|
| 08/12/2021<br>08/13/2021                                           |                                                      |                                                        |                                                       |                                                            |                                                      | ^ |
| 08/14/2021 (<br>08/15/2021 (                                       |                                                      |                                                        |                                                       |                                                            |                                                      |   |
| 08/16/2021<br>08/17/2021                                           |                                                      |                                                        |                                                       |                                                            |                                                      |   |
| 08/18/2021<br>08/19/2021                                           |                                                      |                                                        |                                                       |                                                            |                                                      |   |
| 08/20/2021 08/21/2021                                              |                                                      |                                                        |                                                       |                                                            |                                                      |   |
| 08/22/2021                                                         |                                                      |                                                        |                                                       |                                                            |                                                      | - |

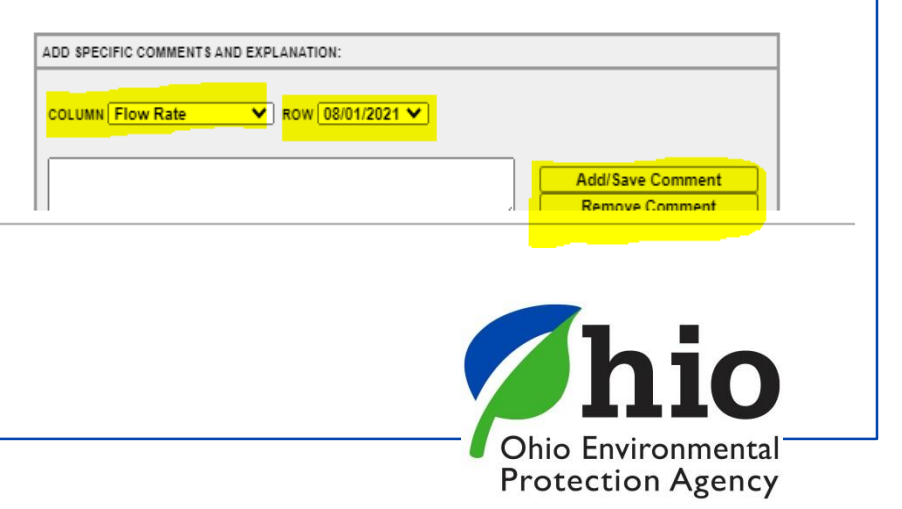

# **Validating Reports**

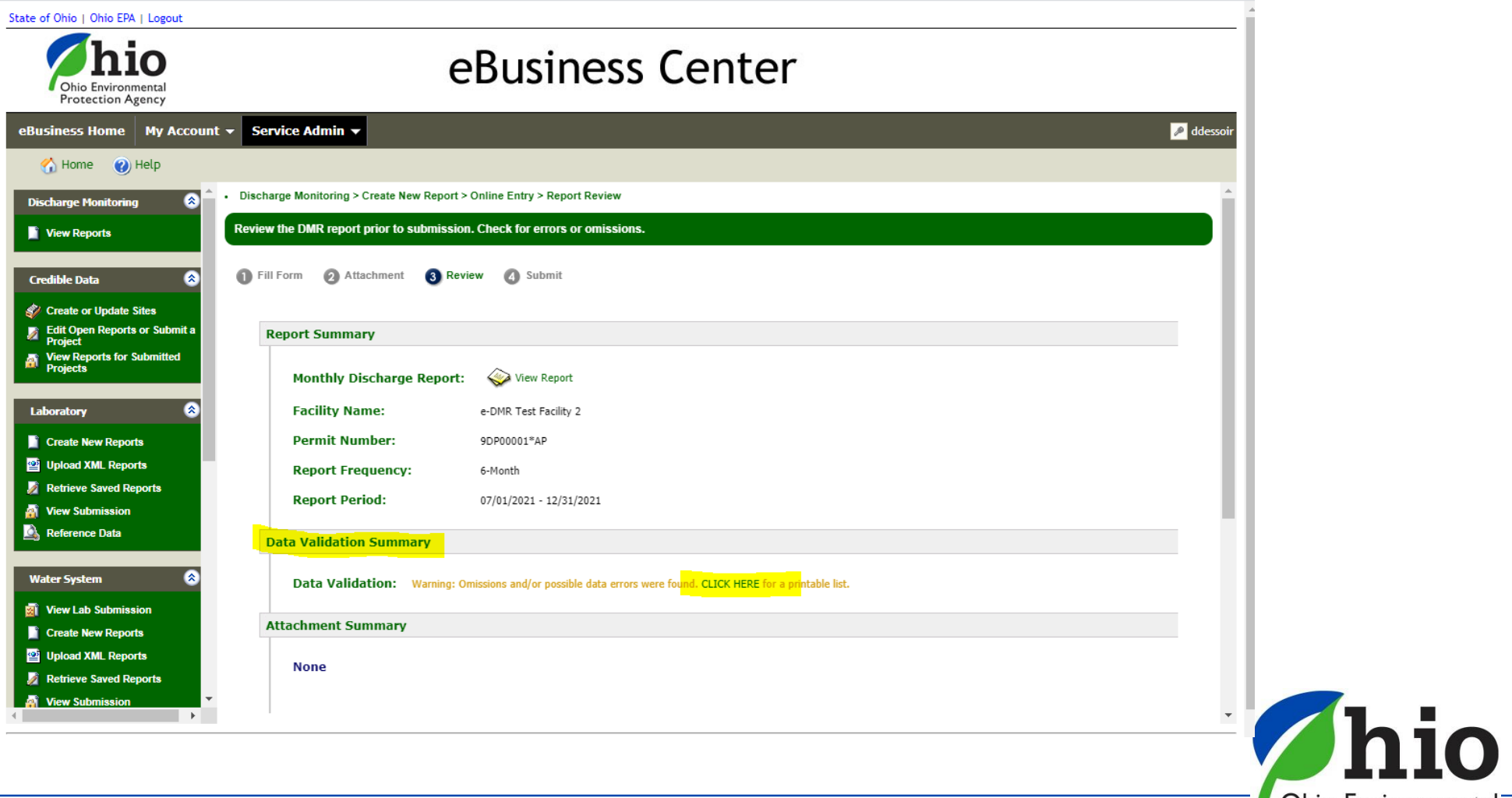

Ohio Environmental Protection Agency

# **Validating Reports**

#### **Cells highlighted** Green – Warning - data outside limits

Example -Range is 0.05 - 0.08 ug – Result of 0.102 *exceeds that* range and it may be an effluent violation)

Cell highlighted Red – Error – Cannot Submit until Corrected

- Check units gpd vs. mgd, mg vs ug
- Check comments
  - Is a comment required? (AH Code for that parameter required a comment)
  - Proper code used? AA has to include the detection limit
  - Did you use a special character?
  - Did you hit enter/return key?
  - Comments too long? " & "), AA code requires a space and then the MDL to be entered

| Param Name:  | Phosphorus, Total (P) | Fluoride, Total (F) | Zinc, Total Recoverable | Copper, Total<br>Recoverable | Total Toxic Organics |
|--------------|-----------------------|---------------------|-------------------------|------------------------------|----------------------|
| Param Code:  | 00665                 | 00951               | 01094                   | 01119                        | 82090                |
| Units:       | mg/l                  | mg/I                | ug/l                    | ug/l                         | ug/l                 |
| Frequency:   | 1/Month               | 1/Month             | 1/Month                 | 1/Month                      | 1/Month              |
| Sample Type: | Composite             | Composite           | Composite               | Composite                    | Grab                 |
| 04/01/2021   | AC                    | AC                  | AC                      | AC                           | AC                   |
| 04/02/2021   | AC                    | AC                  | AC                      | AC                           | AC                   |
| 04/03/2021   |                       |                     | AN                      | AN                           | AN                   |
| 04/04/2021   |                       |                     | AN                      | AN                           | AN                   |
| 04/05/2021   | AC                    | AC                  | AC                      | AC                           | AC                   |
| 04/06/2021   | AC                    | AC                  | AC                      | AC                           | AC                   |
| 04/07/2021   | AC                    | AC                  | AC                      | AC                           | AC                   |
| 04/08/2021   | AA 5                  | 0.28                | .102                    | AA .01                       | AH                   |
| 04/09/2021   |                       |                     | AC                      | AC                           | AC                   |
| 04/10/2021   |                       |                     | AN                      | AN                           | AN                   |
| 04/11/2021   |                       |                     | AN                      | AN                           | AN                   |
| 04/12/2021   |                       |                     | AC                      | AC                           | AC                   |
|              |                       |                     |                         |                              |                      |

ADD SPECIFIC COMMENTS AND EXPLANATION:

COLUMN Phosphorus, Total (P) V ROW 04/01/2021 V

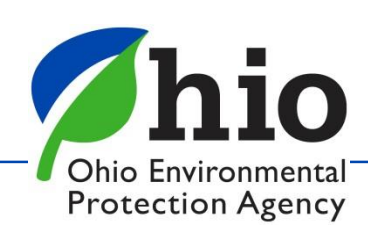

# **Verify DMR was Transferred to SWIMS**

| Ohio Environm<br>Protection Age                                                                                                    | ental<br>ency                                                                                                    |                                                                                                    | eBusi                                                                                           | ness Cen                                                                          | ter                                                                                 |                                                      |                                                                                                    |                    |                                                                                                    |
|----------------------------------------------------------------------------------------------------|----------------------------------------------------------------------------------------------------|----------------------------------------------------------------------------------------------------|-------------------------------------------------------------------------------------------------|-----------------------------------------------------------------------------------|-------------------------------------------------------------------------------------|------------------------------------------------------|----------------------------------------------------------------------------------------------------|--------------------|----------------------------------------------------------------------------------------------------|
| Susiness Home                                                                                                    | My Account 👻                                                                                                    | Service Admin 👻                                                                                                    |                                                                                                 |                                                                                   |                                                                                     |                                                      |                                                                                                    |                    |                                                                                                    |
| 🕤 Home 🔮                                                                                                    | Help                                                                                                    | ischarge Monitoring > Submitt:                                                                                                    | als/Revisions > View Submissio                                                                  | ns > View Detail > View Receipt                                                   |                                                                                     |                                                      |                                                                                                    |                    |                                                                                                    |
| View Reports                                                                                                    | <b>C</b>                                                                                                    | nfirmation of submission rec                                                                                                    | ceipt                                                                                           |                                                                                   |                                                                                     |                                                      |                                                                                                    |                    |                                                                                                    |
| Credible Data                                                                                                    |                                                                                                    |                                                                                                    |                                                                                                 |                                                                                   |                                                                                     |                                                      |                                                                                                    |                    |                                                                                                    |
| 🌮 Create or Update S                                                                                                    | ites                                                                                                    |                                                                                                    |                                                                                                 |                                                                                   |                                                                                     |                                                      |                                                                                                    |                    | /                                                                                                    |
| Edit Open Reports<br>Submit a Project<br>View Reports for                                                                                                    | or                                                                                                    |                                                                                                    |                                                                                                 |                                                                                   |                                                                                     |                                                      |                                                                                                    |                    |                                                                                                    |
| Submitted Projects                                                                                                    |                                                                                                    |                                                                                                    |                                                                                                 |                                                                                   | Submission Successfu                                                                | l! Please go to '                                    | View Reports' pag                                                                                                    | e to check the su  |                                                                                                    |
| Laboratory                                                                                                    | 8                                                                                                    |                                                                                                    |                                                                                                 |                                                                                   | Submission ID: 1140015                                                              | i                                                    |                                                                                                    | _                  | _                                                                                                    |
| Upload XML Report                                                                                                    | ls                                                                                                    |                                                                                                    |                                                                                                 |                                                                                   | Certifier's Name: Donna<br>Certifier's TCP/IP address<br>Date and time file was ser | Dessoir<br>: 10.181.8.49<br>it: 04/25/202            | 2 15:44:09 (Base                                                                                                    | d on local server  | • time)                                                                                                    |
| Retrieve Saved Rep<br>View Submission                                                                                                    | ports                                                                                                    |                                                                                                    |                                                                                                 |                                                                                   | Date and time file was rec<br>time)                                                 | eived: 04/25/                                        | 2022 15:44:09 (                                                                                                    | Based on local se  | erver                                                                                                    |
| Reference Data                                                                                                    |                                                                                                    |                                                                                                    |                                                                                                 |                                                                                   | server time)                                                                        |                                                      |                                                                                                    |                    |                                                                                                    |
|                                                                                                    |                                                                                                    |                                                                                                    |                                                                                                 |                                                                                   |                                                                                     |                                                      |                                                                                                    |                    |                                                                                                    |
| Water System                                                                                                    |                                                                                                    |                                                                                                    |                                                                                                 |                                                                                   |                                                                                     |                                                      |                                                                                                    |                    |                                                                                                    |
| Water System                                                                                                    |                                                                                                    |                                                                                                    |                                                                                                 |                                                                                   |                                                                                     |                                                      |                                                                                                    |                    |                                                                                                    |
| Water System                                                                                                    | phio.gov/portalActi                                                                                                    | on.li                                                                                                    |                                                                                                 |                                                                                   |                                                                                     |                                                      |                                                                                                    |                    | ସ 🖻 🌣 🔲                                                                                                    |
| Water System<br>C 🔒 ebiz.epa,<br>A Applicati 🧊 DS                                                                                                    | phio.gov/portalActi<br>W - Migrated_H                                                                                     | on.li<br>Imported 🚫 OHID 🦇                                                                                                    | Time & Date 😵 State Oversi                                                                      | ight Res 💋 Test 🕮 Cisco                                                           | Self Portal 💋 Application Guidan                                                    | OHID 103                                             | ICIS Electronic Data                                                                                                    | KIS How to Downloa | Q @ ☆ 🔲<br>ad 💵 Vanwert - TITLE V: P                                                                                                    |
| Water System<br>C                                                                                                    | phio.gov/portalActi<br>W - Migrated_H                                                                                     | on.li<br>Imported OHID 🦇                                                                                                    | Time & Date 😽 State Oversi                                                                      | ight Res 💋 Test 🎎 Cisco                                                           | Self Portal 💋 Application Guidan                                                    | O OHID Kas                                           | ICIS Electronic Data                                                                                                    | KS How to Downloa  | Q 🖒 🖈 🔳                                                                                                    |
| Water System C  Application C  C  C  C  C  C  C  C  C  C  C  C  C                                                                                                    | ohio.gov/portalActi<br>W - Migrated_H                                                                                     | on.li<br>Imported O OHID «<br>eBusin                                                                                                    | Time & Date 😪 State Oversi<br>ess Center                                                        | ight Res 💋 Test 🎄 Cisco                                                           | Self Portal 💋 Application Guidan                                                    | O OHID KCS                                           | ICIS Electronic Data                                                                                                    | ICS How to Downloa | Q 년 ☆ 🗖                                                                                                    |
| Water System<br>C ebizepax<br>A Applicati D DS<br>Wro BA   Loput<br>Disconsenses<br>Cellon Agency<br>More W Account +                                                                                                    | bhio.gov/portalActi<br>W - Migrated_H                                                                                     | on.li<br>Imported O OHID A<br>eBusin                                                                                                    | Time & Date 😪 State Oversi<br>ess Center                                                        | ight Res 💋 Test 🕮 Cisco                                                           | Self Portal 💋 Application Guidan                                                    | O OHID KGS                                           | ICIS Electronic Data                                                                                                    | KGS How to Downlos | QLC X I                                                                                                    |
| C ebizepa.<br>A Application & bizepa.<br>A Application & bizepa.<br>Cons Des Hall Logout<br>Environment Hy Account +<br>one & Hy Account +<br>one @ Halp                                                                                                    | bhio.gov/portalActi<br>W - Migrated_H                                                                                     | on.li<br>Imported O OHD &<br>eBusin                                                                                                    | Time & Date State Oversi<br>ess Center                                                          | ight Res 🂋 Test 離社 Cisco                                                          | Self Portal 💋 Application Guidan                                                    | OHID KS                                              | ICIS Electronic Data                                                                                                    | Kis How to Downloa | Q 년 호 🔲                                                                                                    |
| Water System C C P P P P P P P P P P P P P P P P P                                                                                                    | bhio.gov/portalActi<br>W - Migrated_H<br>Bervice Admin +<br>Facility:<br>Permit Number:                                   | e-DMR Test Facility 2                                                                                                    | Time & Date State Oversi<br>ess Center                                                          | ight Res 💋 Test 🕮 Cisco                                                           | Self Portal 🥖 Application Guidan                                                    | OHID KCS                                             | ICIS Electronic Data                                                                                                    | KIS How to Downloa | Q LA A I                                                                                                    |
| Water System C C P ebizepa. A Applicat. D by Charles Cons Charles Cons Charles Cons Charles Cons Charles Cons Charles Cons Charles Charles Cha | bhio.gov/portalActi<br>W - Migrated_H<br>Service Admin -<br>Facility:<br>Permit Number:<br>Status:                        | e-DMR Test Facility 2<br>@ New @ Open @ Subm<br>Start Date                                                                                                    | Time & Date State Oversi<br>ess Center                                                          | ight Res 💋 Test 盆肚 Cisco                                                          | Self Portal 🖉 Application Guidan                                                    | OHID KS                                              | ICIS Electronic Data                                                                                                    | Kis How to Downloa | Q & ☆ ↓ □<br>d ₩ Vanwert - TITLE V: P.                                                                                                    |
| Water System C C e ebizepa A Applicati.                                                                                                    | Service Admin +<br>Facility:<br>Permit Number:<br>Status:<br>Monitoring Period D                                          | e-DMR Test Facility 2<br>Results and a submitted and a submitted | Time & Date State Oversi<br>esss Center<br>itted<br>End Date<br>4/25/202                        | ight Res 💋 Test 🏦 Cisco                                                           | Self Portal 🖉 Application Guidan                                                    | O OHID KS                                            | ICIS Electronic Data                                                                                                    | Kis How to Downloa | Q 년 ☆ 🔲<br>d 👜 Vanwert - TITLE V: P.                                                                                                    |
| Water System C C e e b e e b c e e b e b e e b e e b e e b e e b e e e e e e e e e e e e e e e e e e e e                                                                                                    | bhio.gov/portalActi<br>W - Migrated_H<br>Bervice Admin •<br>Facility:<br>Permit Number:<br>Status:<br>Monitoring Period D | e-DMR Test Facility 2<br>New 2 Open 5 Subm<br>Start Date<br>4/25/2021                                                                                                    | Time & Date State Oversi<br>esss Center<br>v<br>v<br>itted<br>End Date<br>4/25/202              | ight Res 💋 Test 🏦 Cisco<br>2                                                      | Self Portal 🖉 Application Guidan                                                    | O OHID KS                                            | ICIS Electronic Data                                                                                                    | Kii How to Downloa | Q 년 ☆ 🔲<br>d 🕡 Vanwert - TITLE V: P.                                                                                                    |
| Water System C  A  A  A  A  A  A  A  A  A  A  A  A                                                                                                    | Service Admin • Facility: Permit Number: Status: Monitoring Period D                                                      | e-DMR Test Facility 2<br>Rest Facility 2<br>New 2 Open 2 Subm<br>Start Date<br>et : 4/25/2021                                                                                                    | Time & Date State Oversi<br>esss Center<br>v<br>v<br>ilited<br>End Date<br>4/25/202             | ight Res 💋 Test 🎎 Cisco<br>2 Est                                                  | Self Portal 🖉 Application Guidan                                                    | OHID KS                                              | ICIS Electronic Data                                                                                                    | KS How to Downloa  | Q LA X III V P.                                                                                                    |
| Water System C C                                                                                                    | Service Admin  Facility: Permit Number: Status: Monitoring Period D Action                                                | on.li Imported OHID CAR Busine C-DMR Test Facility 2 Rev © Open © Subm Start Date 4/25/2021 Facility Name                                                                                                    | Time & Date State Oversi<br>ess Center<br>itted End Date<br>4/25/202<br>Permit Number           | ght Res 💋 Test 🕮 Cisco<br>2<br>Status                                             | Self Portal Ø Application Guidan                                                    | OHID KS                                              | ICIS Electronic Data                                                                                                    | KS How to Download | Q LA X IIIE V P.                                                                                                    |
| Water System C C                                                                                                    | Service Admin                                                                                                    | e-DMR Test Facility 2<br>Facility Name<br>e-DMR Test Facility 2                                                                                                    | Time & Date State Oversi<br>ess Center<br>itted End Date<br>Permit Number<br>9GS800011AG        | ight Res I Test Ath Cisco<br>2 5 Status<br>Status<br>Submitted<br>(Later Revised) | Self Portal Ø Application Guidan                                                    | OHID 163                                             | ICIS Electronic Data                                                                                                    | Ki How to Downloa  | Q Ling ☆ □<br>d  Wanwert - TITLE V: P.<br>Last User<br>cnillerohioepa                                                                                                    |
| Water System C C                                                                                                    | Service Admin +<br>Facility:<br>Permit Number:<br>Status:<br>Monitoring Period D                                          | e-DMR Test Facility 2<br>Facility Name<br>e-DMR Test Facility 2                                                                                                    | Time & Date State Oversit<br>esss Center<br>itted<br>Permit Number<br>9GS00001^AG<br>9DP00011AP | ight Res V Test Att Cisco                                                         | Self Portal Ø Application Guidan                                                    | Due Date           02/20/2022                        | ILIS         Electronic Data           ILIS         ILIS           ILIS         ILIS                                                                                                    | KS How to Download | Last User<br>cmillerohicepa<br>10202932                                                                                                    |
| Water System C C e e e b l e e b l e e b l e e e e e e e                                                                                                    | Service Admin                                                                                                    | e-DMR Test Facility 2<br>e-DMR Test Facility 2<br>Facility Name<br>e-DMR Test Facility 2<br>e-DMR Test Facility 2<br>e-DMR Test Facility 2<br>e-DMR Test Facility 2<br>e-DMR Test Facility 2                                                                                                    | Time & Date State Oversit<br>esss Center<br>itted<br>Permit Number<br>9GS00001'AG<br>9GS0001'AG | ight Res I Test ddi Cisco 2 2 5 5 5 5 5 5 5 5 5 5 5 5 5 5 5 5 5                   | Self Portal Application Guidan                                                      | Due Date           0/1/20/2022           0/1/20/2022 | ILUE         ILUE         ILUE <td< td=""><td>Ki How to Download</td><td>Last User<br/>Cualificación<br/>Cualificación<br/>Cualificac</td></td<> | Ki How to Download | Last User<br>Cualificación<br>Cualificación<br>Cualificac |

Please Read ALL Messages Carefully!

Always check your table to make sure it says "Submitted (Transferred to SWIMS)"

If there are any problems, reach out to us at <u>dsw.ebizhelp@epa.ohio.gov</u>

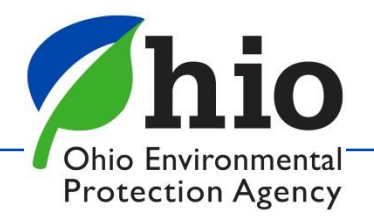

# Need Help?

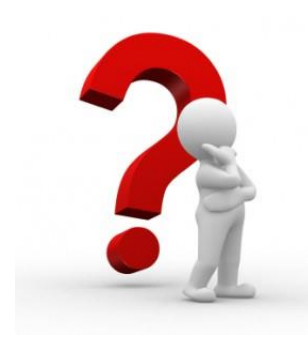

Need Assistance? Start here!

### eBiz Help Wizard

- Login assistance
- Contacts for services
- Help with PIN

### OHID eBusiness Center FAQ

#### eBiz live help available Weekdays 8AM - 5PM except state holidays ebizhelpdesk@epa.ohio.gov

(877) 372-2499 | (877) EPA-BIZZ

### <u>eDMR / STREAMS</u>

Dsw.ebizhelp@epa.ohio.gov

Certified Operator Minimum Staffing Reporting Service

Wastewater

<u>OpCert.DSW@epa.ohio.gov</u>

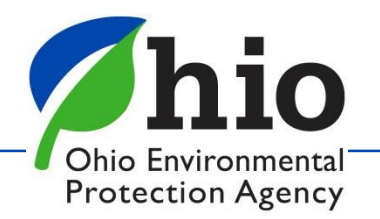

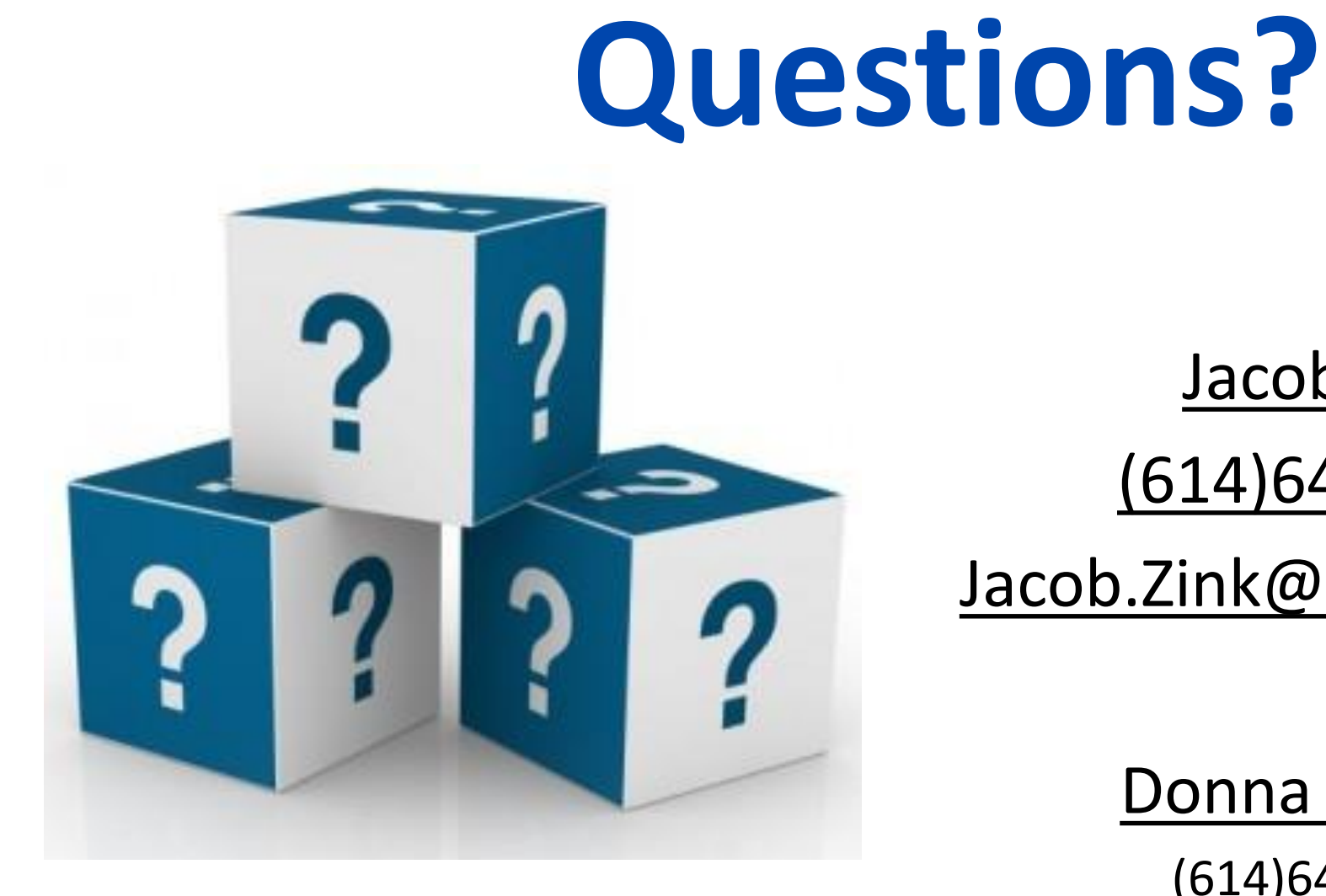

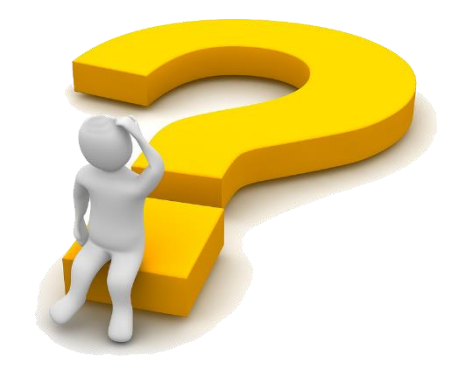

Ohio Environmental Protection Agency

Jacob Zink

(614)644-2135

Jacob.Zink@epa.ohio.gov

**Donna Dessoir** 

(614)644-2892

Donna.Dessoir@epa.ohio.gov